## To participate in the Board meeting via your smart phone

## (iPhone used for demonstration)

1. Open the app store app to download the WebEx Meeting app

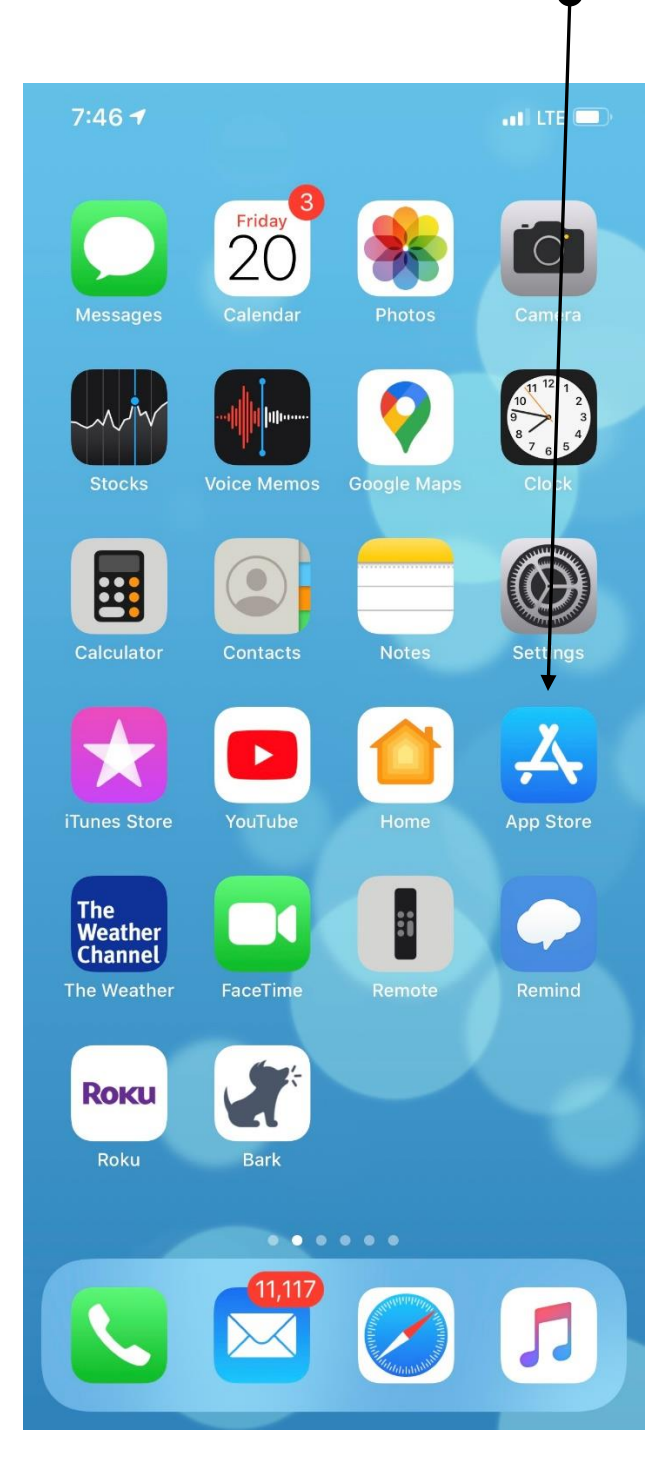

2. Search for WebEx Meetings and download the app.

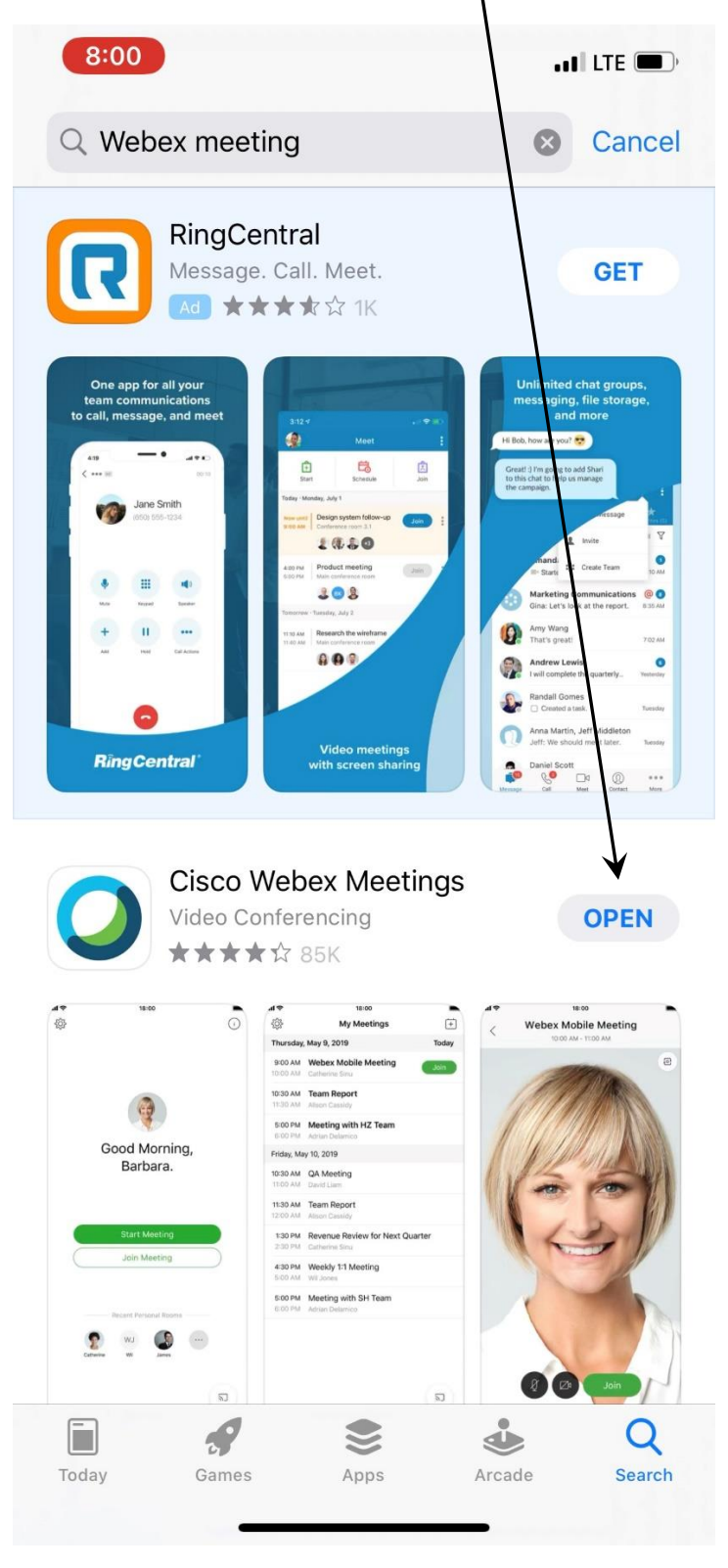

3. Open the app.

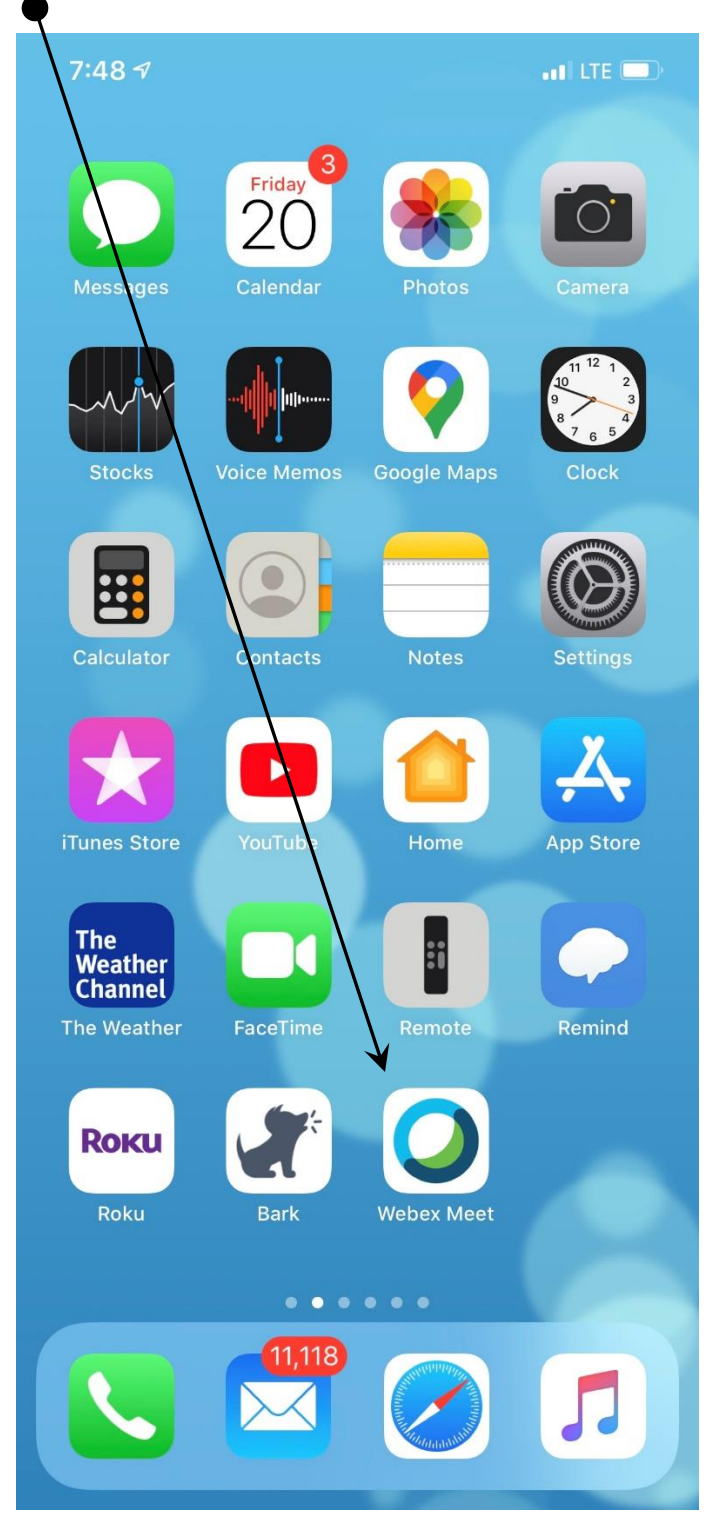

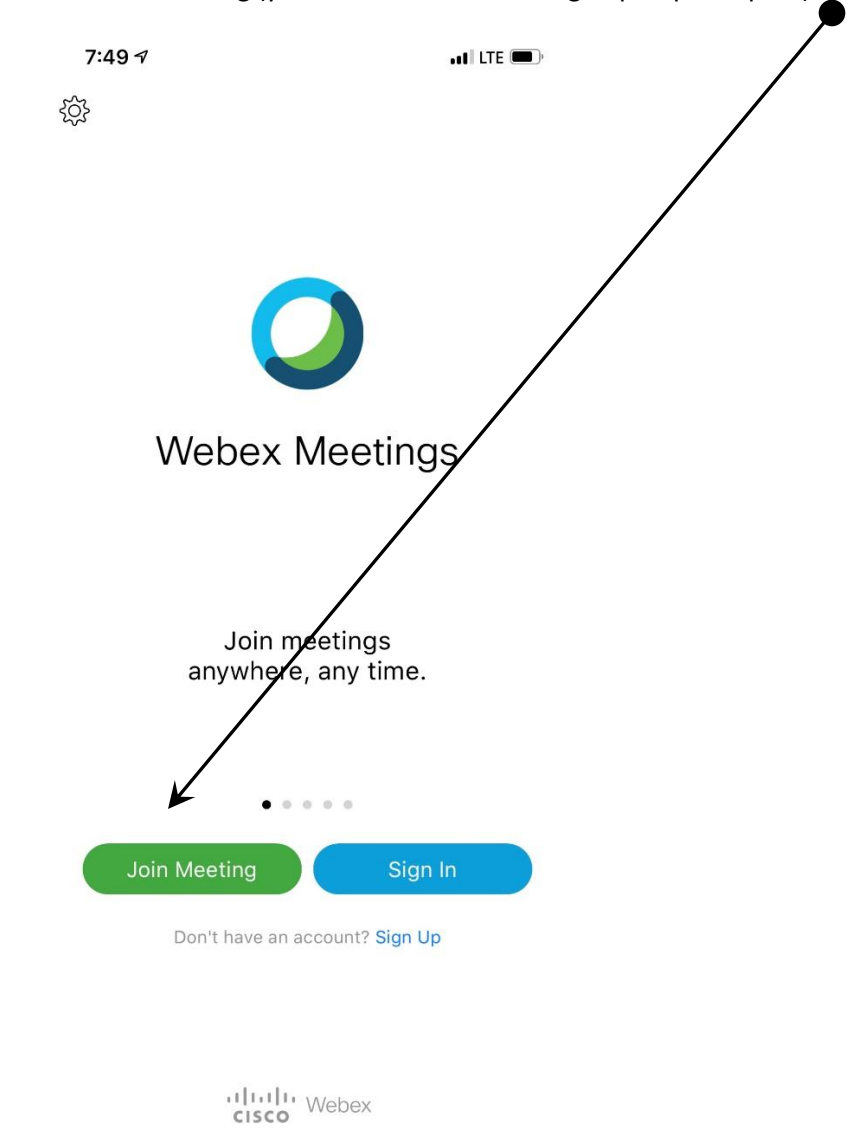

4. Open the app and click on Join Meeting (you should not need to sign up to participate).

5. Enter the meeting number, your name, and email address.

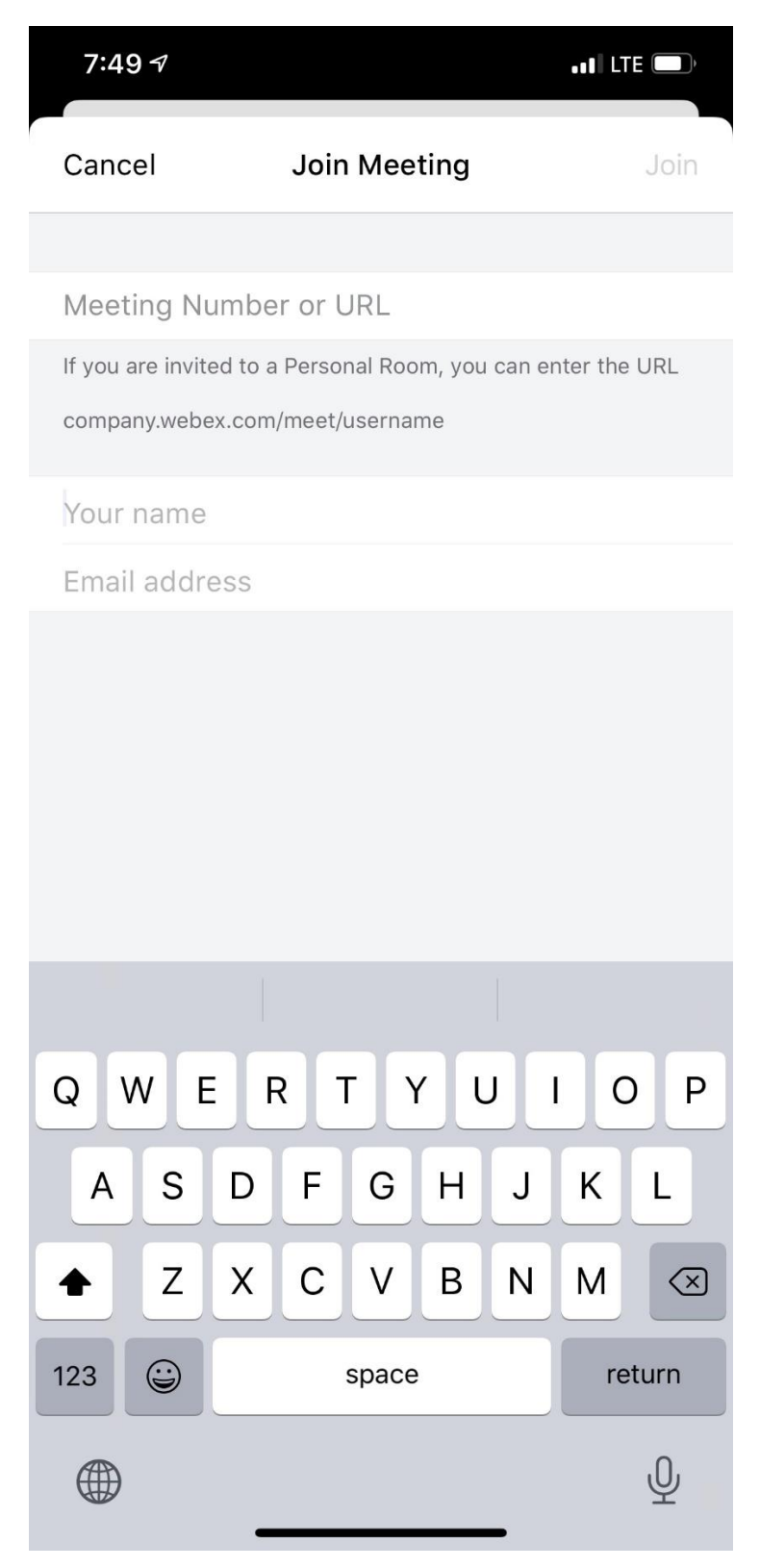

6. Click Join.

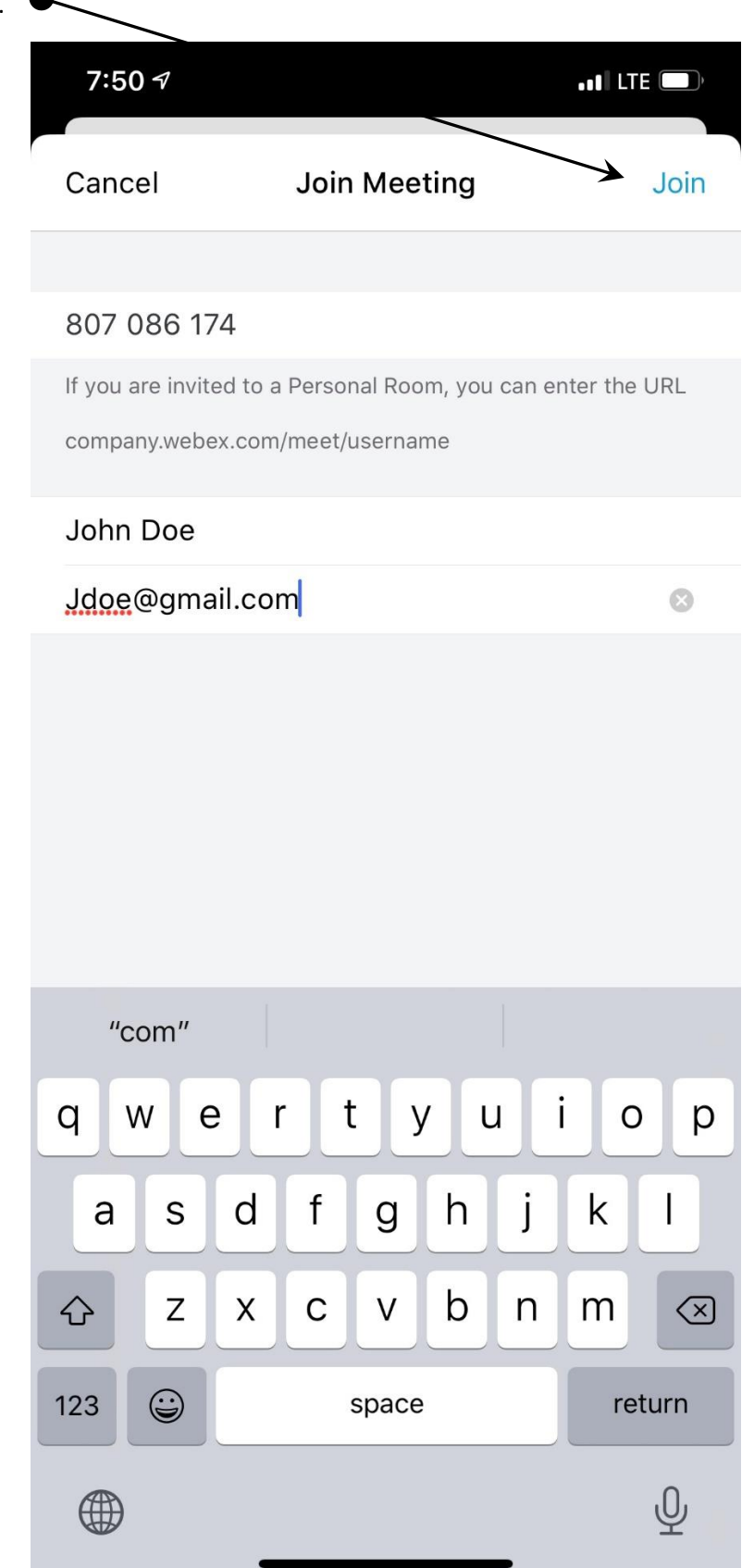

7. Enter the meeting password and click OK.

| 7:51 🔊       |                      |               | • <b>• •</b> • • • • • | E D  |
|--------------|----------------------|---------------|------------------------|------|
| Cancel       | Join M               | eeting        |                        | Join |
|              |                      |               |                        |      |
| 807 086      | 6 174                |               |                        |      |
| lf you are i | nvited to a Personal | Room, you can | enter the              | URL  |
| company      | Enter the mee        | ting passwo   | ord:                   |      |
| John E       |                      | 1             |                        |      |
| Jdoe@        |                      | 01/           |                        |      |
|              | Cancel               | OK            |                        |      |
|              |                      |               |                        |      |
|              |                      |               |                        |      |
|              |                      |               |                        |      |
|              |                      |               |                        |      |
|              |                      |               |                        |      |
|              |                      |               |                        |      |
|              |                      |               |                        |      |
|              |                      |               |                        |      |
|              |                      |               |                        |      |
|              |                      |               |                        |      |
|              |                      |               |                        |      |
|              |                      |               |                        |      |
|              |                      |               |                        |      |
|              |                      |               |                        |      |

8. You are now in the meeting. Your screen should look similar to the below picture. To Raise Your Hand to provide public comments, press the person icon.

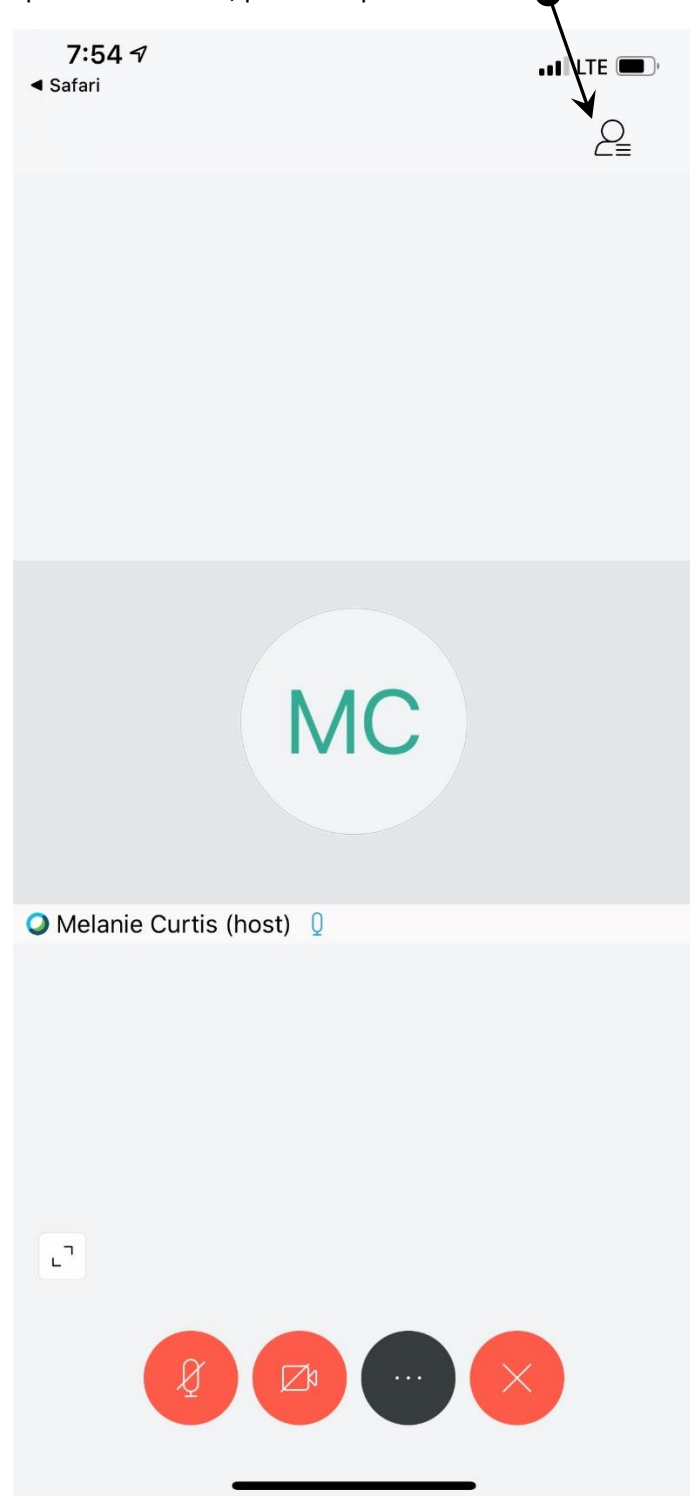

9. To Raise Your Hand to provide public comment (only allowed during the Unscheduled Appearances portion of the meeting), click on the small hand icon on the bottom of the screen.

| 7:54 ⋪<br>◀ Safari | ,<br>Participants (3) | •••• LTE 🗩) |   |
|--------------------|-----------------------|-------------|---|
| Q Searc            | h                     |             |   |
| JD Jc (m           | bhn Doe<br>ne)        | Ø           |   |
| MG (h              | elanie Curtis<br>ost) | Q           |   |
| R rb               | pradley               | Q           |   |
|                    |                       |             |   |
|                    |                       |             | / |
|                    |                       |             |   |
|                    |                       |             |   |
|                    |                       |             |   |
|                    |                       |             |   |
|                    | Chat S                | Raise Hand  |   |

## To join the Board meeting via your computer (internet required):

- 1. Go to the County's Homepage: <u>www.countyofkings.com</u>
- 2. Click on the Join Meeting icon on the right side of the page:

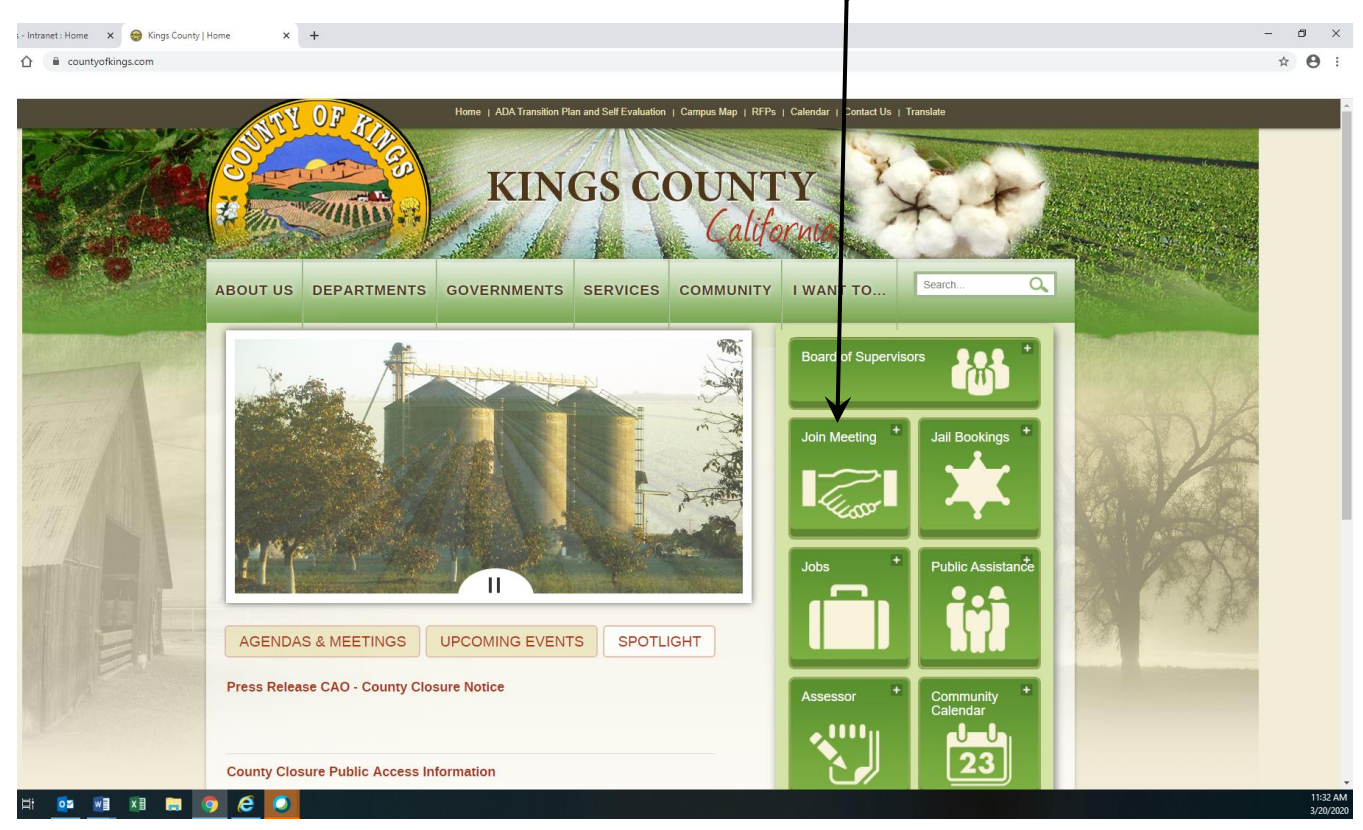

3. Enter your name and email address and click Next:

| Cisco Webex Meeti | ngs                                                | () >         |
|-------------------|----------------------------------------------------|--------------|
| Board Mee         | ting WebEx Instructions - Ma<br>9:00 AM - 12:00 PM | rch 24, 2020 |
|                   | Enter your information                             |              |
|                   | Full name                                          |              |
|                   | Email address                                      |              |
|                   | Next                                               |              |
|                   | Already have an account? Sign in                   |              |
|                   |                                                    |              |

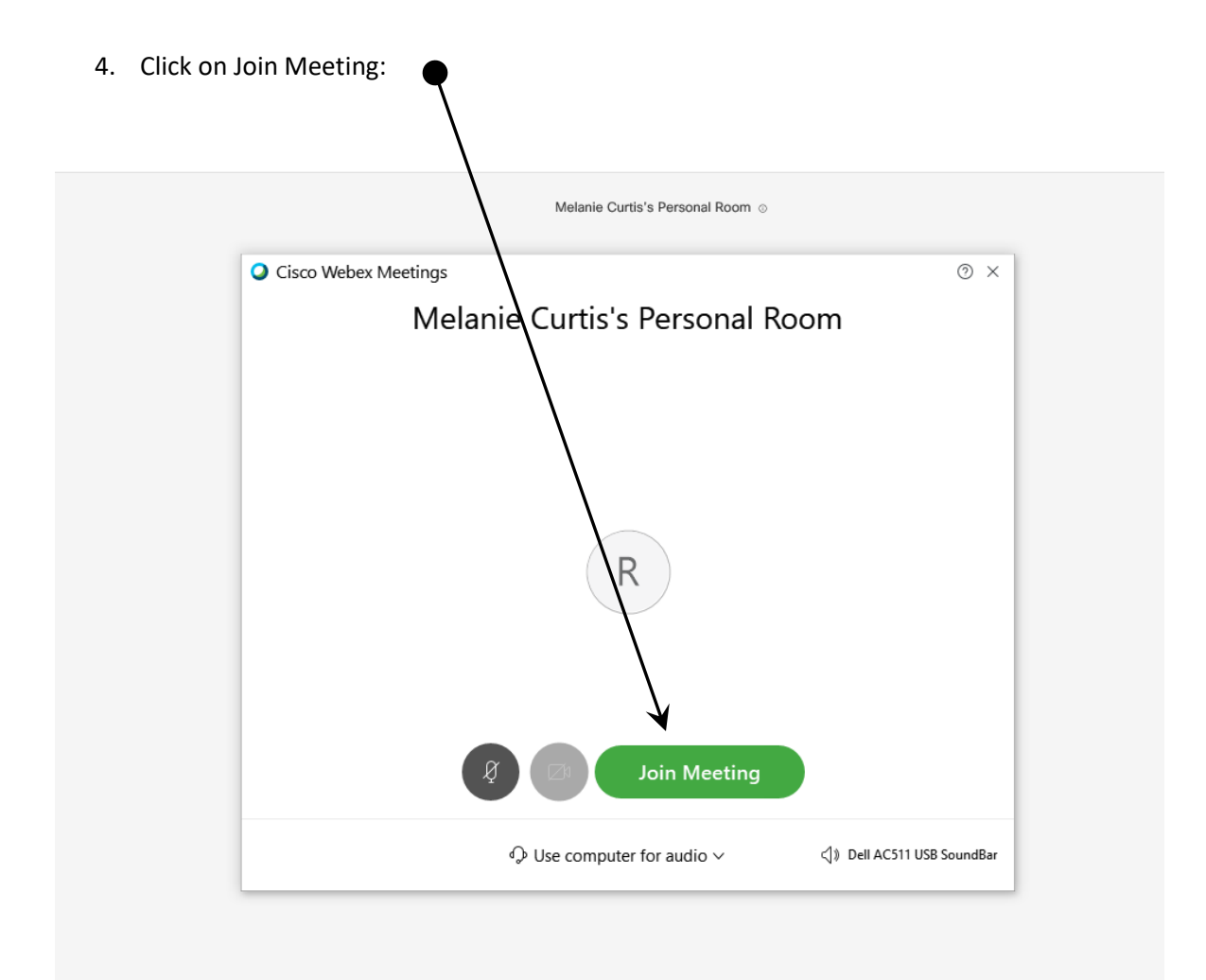

5. You now in the meeting. You will need speakers attached to your computer to listen in. Your screen should look similar to the screenshot below.

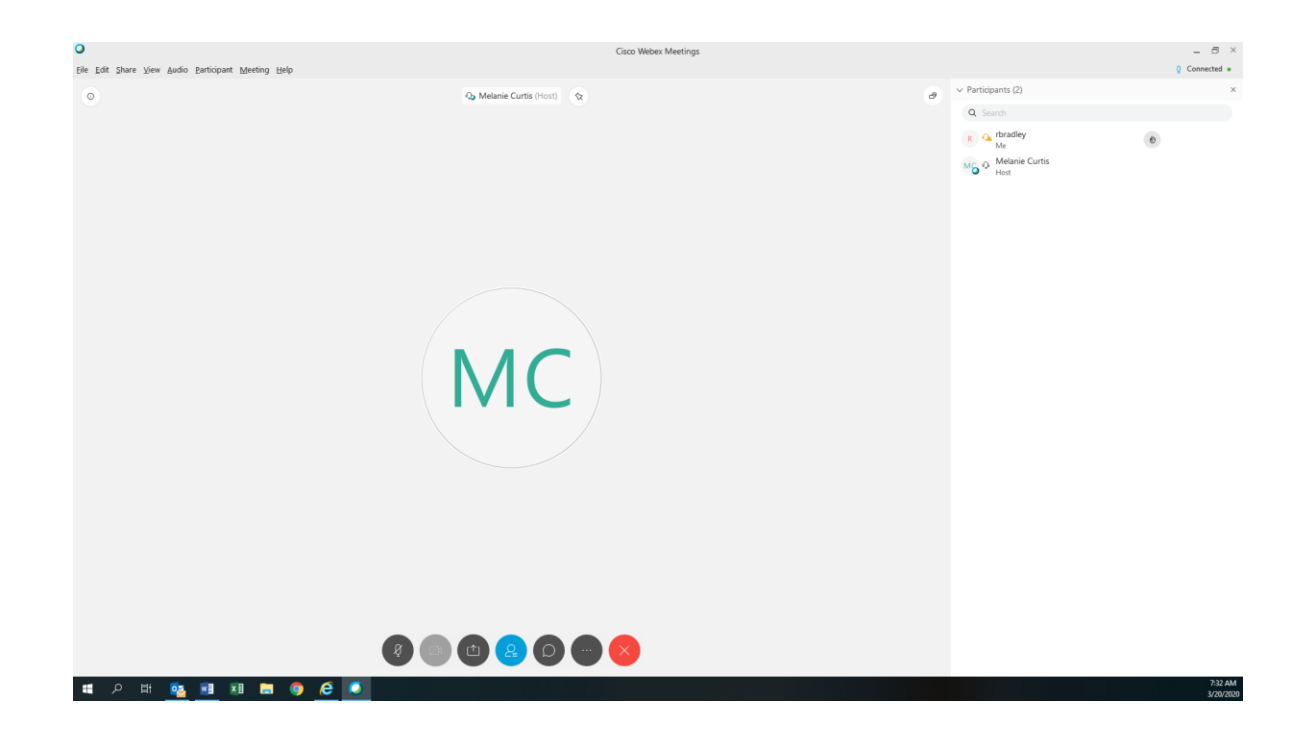

6. If you wish to provide public comment (only allowed during the Unscheduled Appearances portion of the meeting), you must raise your hand. To do so, click on the small hand icon next to your name on the participant menu on the right of your screen. I mic is required to be installed on your computer to be heard.

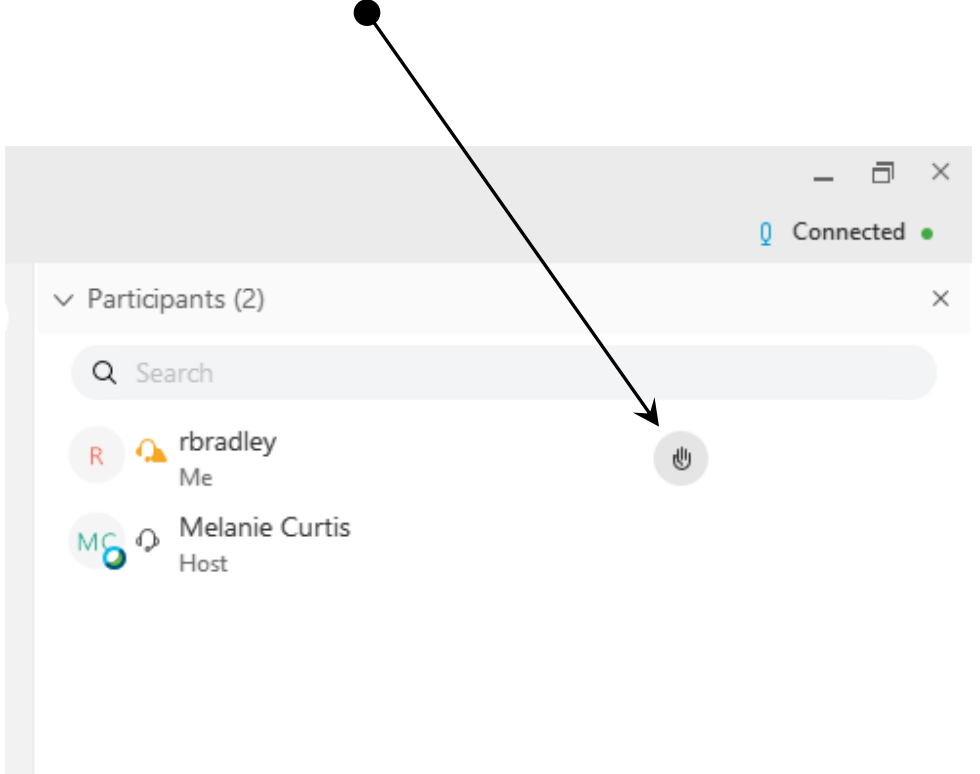

7. You will be acknowledged according to your user name and provided up to two minutes to speak.